# PROCEDURE FOR APPLYING OF WORKING CAPITAL LOAN FOR STREET VENDORS ON PM SAVNIDHI PORTAL

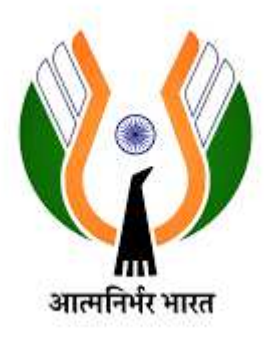

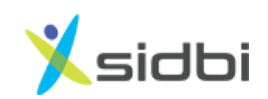

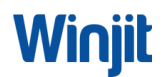

#### Contents

| 1. | STEPS FOR REGISTRATION                | 3   |
|----|---------------------------------------|-----|
| 2. | CATEGORY SELECTION                    | . 5 |
|    | 2.1 STEPS FOR CATEGORY 'A' APPLICANTS | . 5 |
|    | 2.2 STEPS FOR CATEGORY B              | . 9 |
|    | 2.3 STEPS FOR CATEGORY C AND D        | 10  |
| 3. | STEPS FOR APPLICATION FORM FILLING    | 13  |
| 4. | STEPS FOR SUBMISSION OF APPLICATION   | 15  |

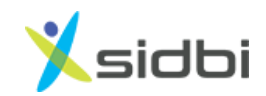

### STEP BY STEP PROCEDURE FOR APPLYING OF WORKING CAPITAL LOAN FOR STREET VENDORS ON PM SAVNIDHI PORTAL

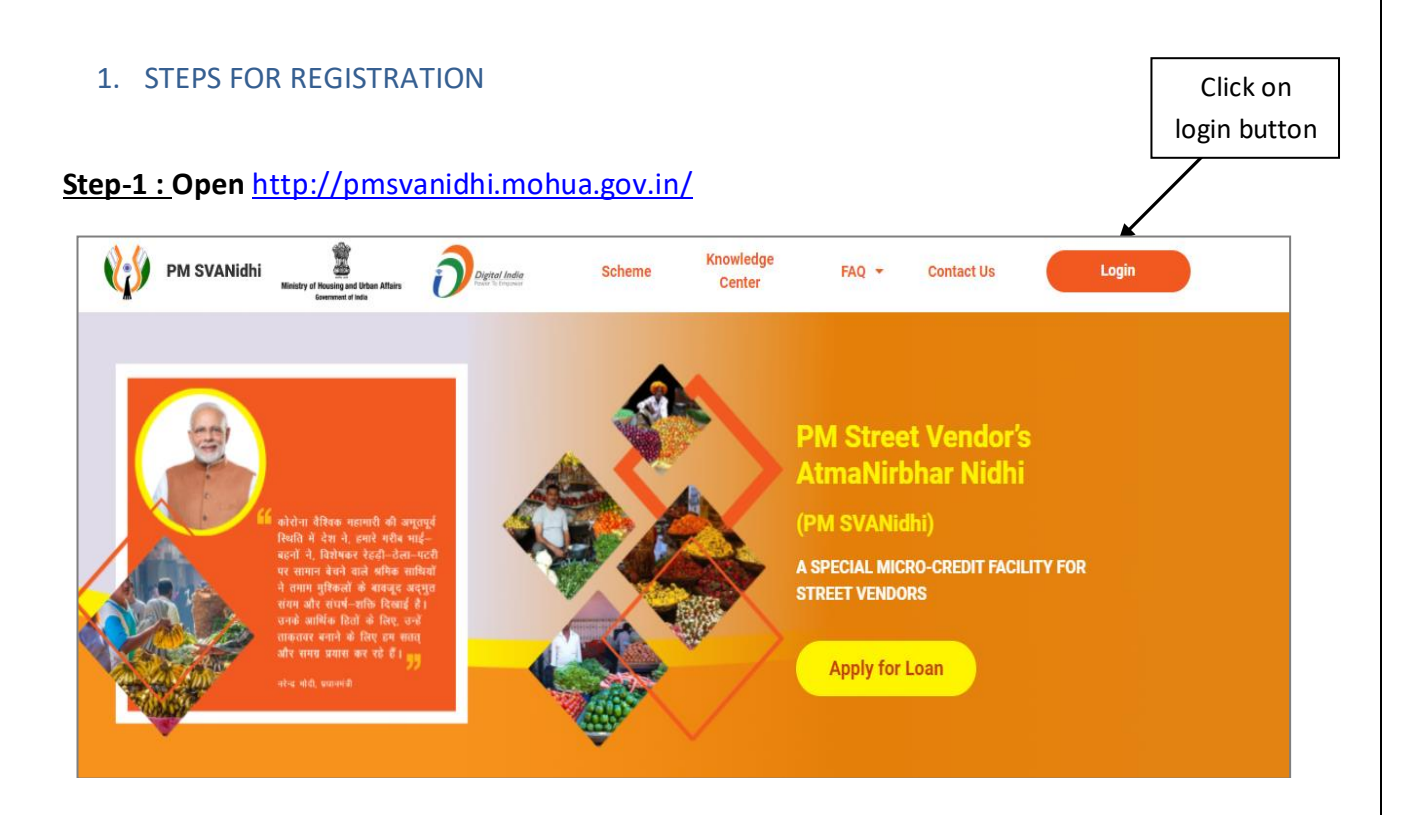

Step- 2: Enter Mobile number of Street Vendor. Select the check box of 'I am not a robot' and click on 'Request OTP' button.

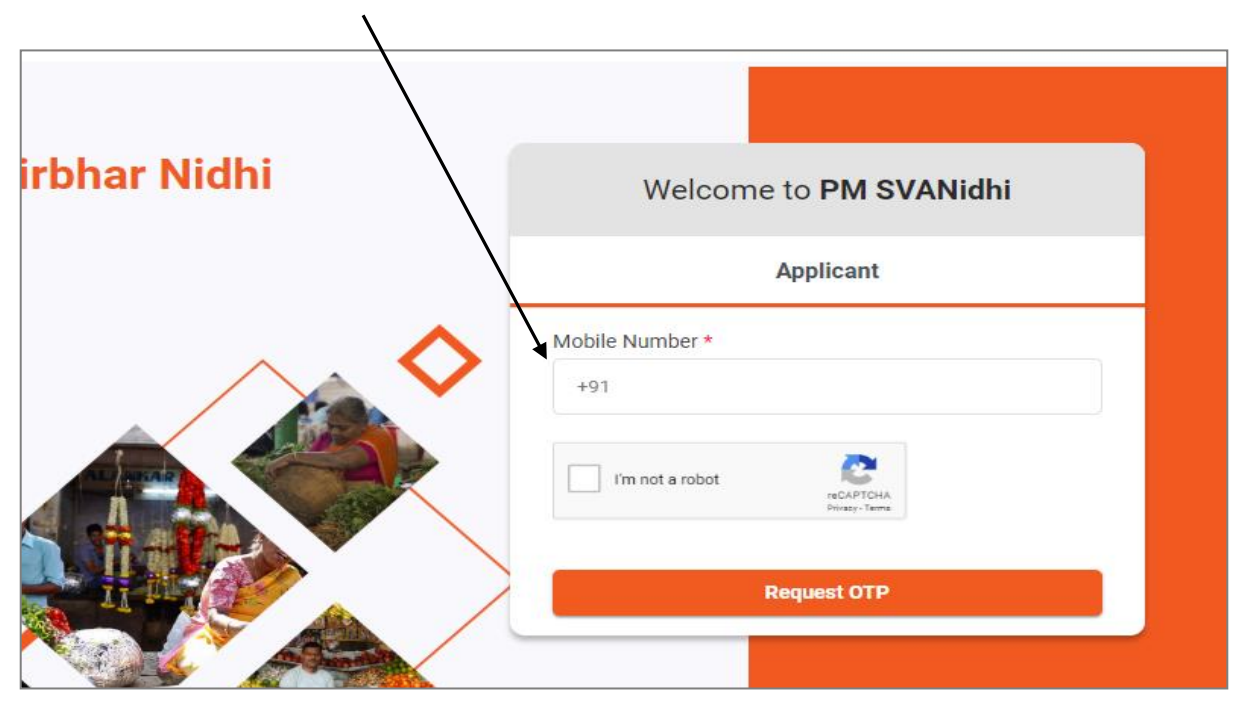

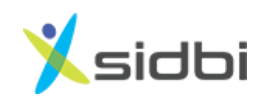

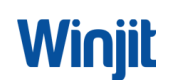

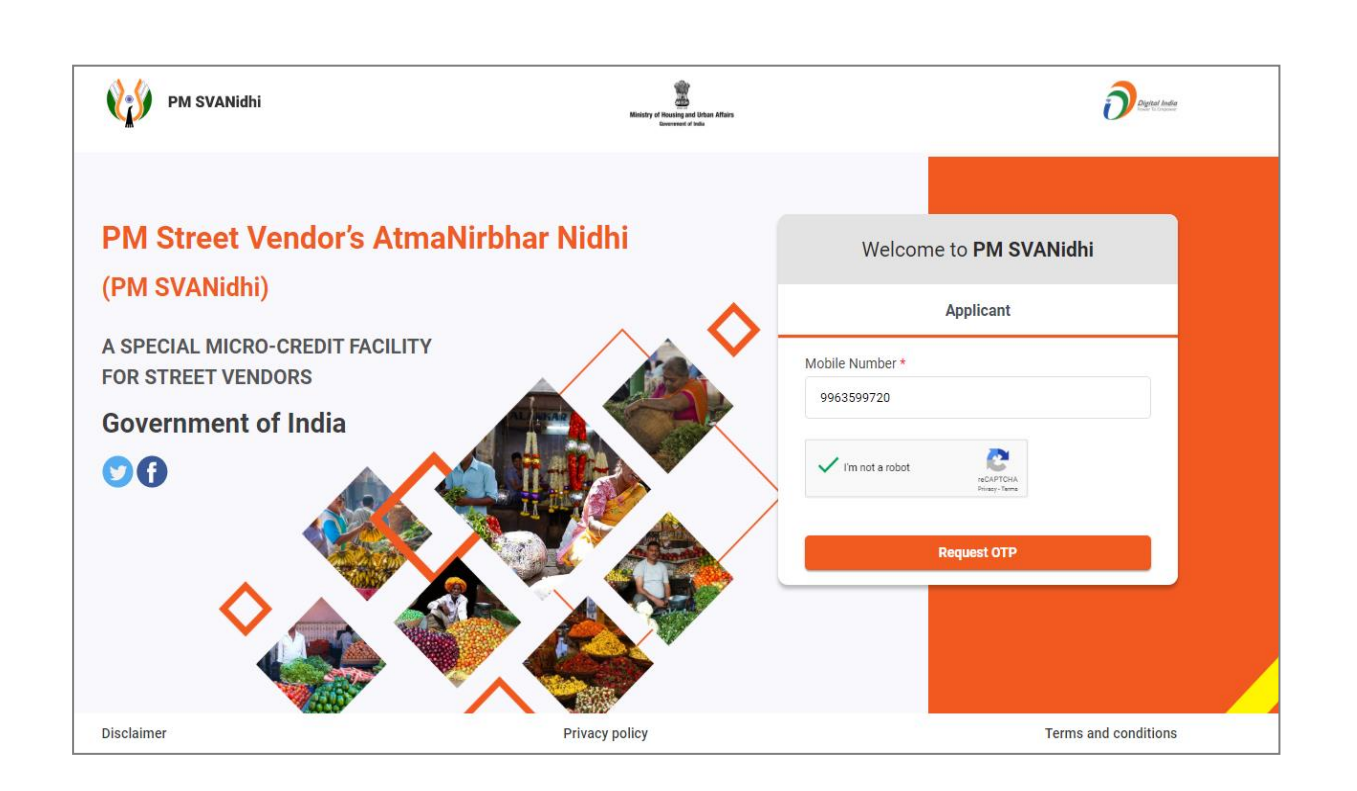

Step-3: Enter 6 digits OTP received on Street vendor mobile number and click on 'Verify OTP' button. Upon Verification of OTP, user will be successfully onboarded.

| PM SVANidhi                                                                  | Whitey at Housing and Urban Affairs<br>Security of House |                                                                                               | <b>D</b> egend these |
|------------------------------------------------------------------------------|----------------------------------------------------------|-----------------------------------------------------------------------------------------------|----------------------|
| PM Street Vendor's AtmaNirbhar Nidh                                          | ni                                                       | Welcome to <b>PM SVANidhi</b>                                                                 |                      |
| (PM SVANidhi)                                                                |                                                          | gin as Applicant                                                                              |                      |
| A SPECIAL MICRO-CREDIT FACILITY<br>FOR STREET VENDORS<br>Government of India |                                                          | One Time Password<br>Please enter the OTP sent to your<br>registered Mobile Number 99XXXXXV14 |                      |
| 00                                                                           | Ent                                                      | ter OTP*                                                                                      | 02:35                |
|                                                                              |                                                          | Verify OTP                                                                                    |                      |
|                                                                              |                                                          | Resend OTP                                                                                    |                      |
| Disclaimer Privacy                                                           | policy                                                   | Terms a                                                                                       | nd conditions        |

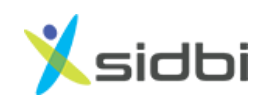

### 2. CATEGORY SELECTION

#### Step-4: Select the Category of Street Vendor

| 1 Check  | x Vendor Category ② Fill Application Form ③ Upload Documents ④ Submit Appl                                                                                                    | lication |  |  |
|----------|----------------------------------------------------------------------------------------------------|----------|--|--|
| endor Ca | tegories                                                                                                    |          |  |  |
|          |                                                                                                    |          |  |  |
| Category | Eligibility                                                                                                    | Select   |  |  |
| A        | Street vendors in possession of Certificate of Vending (CoV) / Identity Card issued by Urban Local Bodies (ULBs)                                                                                                    |          |  |  |
| В        | Street vendors who have been identified in the survey but have not been issued Certificate of Vending / Identity Card                                                                                                    | ٠        |  |  |
| С        | Street vendors left out of the ULB led identification survey or who have started vending after completion of the survey and have been issued Letter of Recommendation (LoR) to that effect by the ULB / Town Vending Committee (TVC) | •        |  |  |
| D        | Street vendors of surrounding development/ peri-urban / rural areas vending in the geographical limits of the ULBs and have been issued Letter of Recommendation (LoR) to that effect by the ULB / TVC                               | •        |  |  |

#### 2.1 STEPS FOR CATEGORY 'A' APPLICANTS

Step- 5: If street vendor selects category as A, then SRN no. will be asked. If SRN is not known, click on the link of 'Don't have SRN? Find here'. A link for searching SRN will open in new tab.

| Category | Eligiblity                                                                                                    | Select |  |  |  |  |  |
|----------|----------------------------------------------------------------------------------------------------|--------|--|--|--|--|--|
| А        | Street vendors in possession of Certificate of Vending (CoV) / Identity Card issued by Urban Local Bodies (ULBs)                                                                                                    | 0      |  |  |  |  |  |
| В        | Street vendors who have been identified in the survey but have not been issued Certificate of Vending / Identity Card                                                                                                    | ۰      |  |  |  |  |  |
| С        | treet vendors left out of the ULB led identification survey or who have started vending after completion of the survey and have been issued<br>etter of Recommendation (LoR) to that effect by the ULB / Town Vending Committee (TVC) |        |  |  |  |  |  |
| D        | reet vendors of surrounding development/ peri-urban / rural areas vending in the geographical limits of the ULBs and have been issued Letter<br>I Recommendation (LoR) to that effect by the ULB / TVC                                |        |  |  |  |  |  |
| endor D  | etails                                                                                                    |        |  |  |  |  |  |
| Enter S  | urvey Reference Number (SRN) * Search Don't have SRN? Find here                                                                                                    |        |  |  |  |  |  |

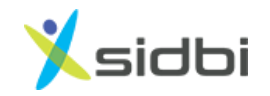

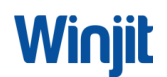

Step-6 : To find SRN, choose State, enter mobile number of street vendor and click on 'Search' button. (Mobile number should be the as per the data sent to Gol i.e. updated in tmepma portal)

| PM SVANidhi           |                             |                       |                            |
|-----------------------|-----------------------------|-----------------------|----------------------------|
| Des Application Otons | State                       | ULB Name              | Name of Street Vendor      |
| Pre-Application Steps | Select State 🗸 🗸            | Please enter ULB Name | Please enter SV Name       |
| Vendor Survey List    |                             |                       |                            |
| Urban Local Body      | Father's Name/ Spouse Name  | Mobile No.            | Certificate of Vending No. |
| Lenders List          | Please enter Father's Name/ |                       |                            |
| Notified State/ UT    |                             |                       |                            |

#### Step –7: "SRN" number with green colour will be displayed. Copy the SRN Number.

| Scheme                | Street Vendor Surv | ey Search                     |                       |                            |                |
|-----------------------|--------------------|-------------------------------|-----------------------|----------------------------|----------------|
| PM SVANidhi           | State              |                               | III B Name            | Name of Street Vendor      |                |
| Pre-Application Steps |                    |                               |                       |                            |                |
| Vendor Survey List    | - TELANGAI         | NA                            | Please enter ULB Name | Please enter SV Name       |                |
| Irban Local Body      | Father's Nan       | ne/ Spous <mark>e</mark> Name | Mobile No.            | Certificate of Vending No. |                |
| enders List           | Please ent         | ter Father's Name/            | 9963599720            |                            |                |
| Notified State/ UT    | -                  |                               |                       |                            |                |
|                       | -                  |                               | Search                |                            |                |
|                       |                    | Application Name              | Father's              | Name/Spouse Name           | ~              |
|                       | TEL090757          | Bingi Rajendhar               |                       |                            |                |
|                       |                    |                               |                       |                            |                |
|                       |                    | Application Name              | Father's              | Name/Spouse Name           | ~              |
|                       | TEL090755          | Bingi Sumlatha                |                       |                            |                |
|                       |                    |                               |                       | ee First e Prev 1          | Next » Last »» |

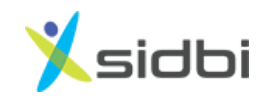

#### Step –8: In the previous tab enter "SRN" number and click on 'Search' button

A

|       | Street vendors in possession of Certifi                                           | cate of Vending (CoV) / Identity Card is                                           | sued by Urban Local Bodies (L                    | JLBs)                              | 0 |
|-------|-----------------------------------------------------------------------------------|------------------------------------------------------------------------------------|--------------------------------------------------|------------------------------------|---|
|       | Street vendors who have been identifie                                            | d in the survey but have not been issue                                            | d Certificate of Vending / Iden                  | tity Card                          | ۲ |
|       | Street vendors left out of the ULB led i<br>Letter of Recommendation (LoR) to the | dentification survey or who have started<br>at effect by the ULB / Town Vending Co | l vending after completion of t<br>mmittee (TVC) | he survey and have been issued     | • |
|       | Street vendors of surrounding develop<br>of Recommendation (LoR) to that effe     | ment/ peri-urban / rural areas vending i<br>ct by the ULB / TVC                    | n the geographical limits of the                 | e ULBs and have been issued Letter | 0 |
| Det   | ails                                                                              |                                                                                    |                                                  |                                    |   |
| Surve | ey Reference Number (SRN) *                                                       | TEL690757                                                                          | Search                                           | Don't have SRN? Find here          |   |
|       |                                                                                   | Next                                                                               |                                                  |                                    |   |

Step – 9: SRN number along with Street Vendor details will be displayed. Confirm the SRN number by selecting the check box.

| nter Survey Referen | nce Number (SRN) * | TEL690757  |              | Se                          | arch <u>Don't ha</u> | ve SRN? Find here |  |
|---------------------|--------------------|------------|--------------|-----------------------------|----------------------|-------------------|--|
| SRN No.             | Application Name   |            | Father's Nam | ie/Spouse <mark>N</mark> ai | ne                   |                   |  |
| TEL690757           | Bingi Rajendhar    |            |              |                             |                      |                   |  |
|                     | State              | ULB Name   | Gender       | Age                         | Date of Birth        | Contact No.       |  |
|                     | TELANGANA          | Ramagundam | Male         | 36                          |                      | 9963599720        |  |
| Confirm SRN         | L                  |            |              |                             |                      |                   |  |

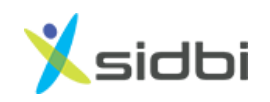

Winjit

Step – 10: Upload either ID card or Certificate of Vending or both. After clicking on 'Next' button, user will be proceeded to Loan application form.

| SRIN NO.                                                                     | Application Name                      |            | Father's Nam | e/Spouse Na | me            |             |
|------------------------------------------------------------------------------|---------------------------------------|------------|--------------|-------------|---------------|-------------|
| TEL690757                                                                    | Bingi Rajendhar                       |            |              |             |               |             |
| L                                                                            | State                                 | ULB Name   | Gender       | Age         | Date of Birth | Contact No. |
|                                                                              | TELANGANA                             | Ramagundam | Male         | 36          |               | 9963599720  |
| Confirm SRN                                                                  | ч.                                    |            |              |             |               |             |
| Confirm SRN<br>te confirm your SRI<br>tect one of the fo                     | N.<br>Ilowing option                  |            |              |             |               | Ļ           |
| Confirm SRN<br>te confirm your SRI<br>tect one of the fo<br>Certificate of V | N.<br>Ilowing option<br>/ending (CoV) |            |              |             |               | •           |

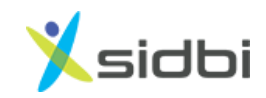

#### 2.2 STEPS FOR CATEGORY B

Step-11: If street vendor selects category as B, then SRN no. will be asked. Enter SRN number and click on 'Search' button. If SRN is not known, follow steps 5-7.

| Category | Eligiblity                                                                                                    | Select |  |  |  |  |  |
|----------|----------------------------------------------------------------------------------------------------|--------|--|--|--|--|--|
| A        | Street vendors in possession of Certificate of Vending (CoV) / Identity Card issued by Urban Local Bodies (ULBs)                                                                                                    | •      |  |  |  |  |  |
| В        | treet vendors who have been identified in the survey but have not been issued Certificate of Vending / Identity Card                                                                                                    |        |  |  |  |  |  |
| с        | treet vendors left out of the ULB led identification survey or who have started vending after completion of the survey and have been issued<br>etter of Recommendation (LoR) to that effect by the ULB / Town Vending Committee (TVC) |        |  |  |  |  |  |
| D        | Street vendors of surrounding development/ peri-urban / rural areas vending in the geographical limits of the ULBs and have been issued Letter of Recommendation (LoR) to that effect by the ULB / TVC                                |        |  |  |  |  |  |
| endor De |                                                                                                    |        |  |  |  |  |  |
| Enter Su | vey Reference Number (SRN) * <u>Don't have SRN? Find here</u>                                                                                                    |        |  |  |  |  |  |

Step-12: SRN number along with Street Vendor details will be displayed. Confirm the SRN number by selecting the check box and click on 'Next Button'. After clicking on 'Next' button, user will be proceeded to Loan application form.

| Intel Sulvey Releter |                  | ANDSOUGS |            | Sedici           |     | nave Skin? This here |  |
|----------------------|------------------|----------|------------|------------------|-----|----------------------|--|
| SRN No.              | Application Name |          | Father's N | ame/Spouse Nam   | e   |                      |  |
| AND96309             | MOLLI SANNAMMA   |          | MOLLI GU   | MOLLI GURUMURTHY |     |                      |  |
|                      | State            | ULB Nan  | ie         | Gender           | Age | Date of Birth        |  |
|                      | ANDHRA PRADESH   | GVMC     |            | female           | 61  |                      |  |
| Confirm SRN          |                  |          |            |                  |     |                      |  |

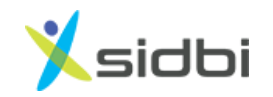

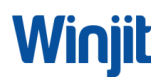

#### 2.3 STEPS FOR CATEGORY CAND D

Step-13: If street vendor selects category as C or D , then street vendor will be asked if they have been issued letter of recommendation(LoR).

| Category      | Eligiblity                                                                                                    | Sele |
|---------------|----------------------------------------------------------------------------------------------------|------|
| A             | Street vendors in possession of Certificate of Vending (CoV) / Identity Card issued by Urban Local Bodies (ULBs)                                                                                                    | 0    |
| В             | Street vendors who have been identified in the survey but have not been issued Certificate of Vending / Identity Card                                                                                                    | 0    |
| С             | Street vendors left out of the ULB led identification survey or who have started vending after completion of the survey and have been issued<br>Letter of Recommendation (LoR) to that effect by the ULB / Town Vending Committee (TVC) | 0    |
| D             | Street vendors of surrounding development/ peri-urban / rural areas vending in the geographical limits of the ULBs and have been issued Letter of Recommendation (LoR) to that effect by the ULB / TVC                                  | 0    |
| Kindly select | t any one option<br>t been issued Letter of Recommendation (LoR) by ULB/TVC.<br>t NOT been issued Letter of Recommendation (LoR) by ULB/TVC.                                                                                            |      |

# Step- 14A(i): If street vendor has LoR, then select the option 'I have been issue Letter of Recommendation (LoR) by ULB/TVC.

| <ul> <li>A Street vendors in possession of Certificate of Vending (CoV) / Identity Card issued by Urban Local Bodies (ULBs)</li> <li>B Street vendors who have been identified in the survey but have not been issued Certificate of Vending / Identity Card</li> <li>c Street vendors left out of the ULB led identification survey or who have started vending after completion of the survey and have been issued Letter of Recommendation (LoR) to that effect by the ULB / Town Vending Committee (TVC)</li> <li>c Street vendors of surrounding development/ peri-urban / rural areas vending in the geographical limits of the ULBs and have been issued Letter of Recommendation (LoR) to that effect by the ULB / TVC</li> </ul>                                                   |                                              | Sele |
|----------------------------------------------------------------------------------------------------|----------------------------------------------|------|
| B       Street vendors who have been identified in the survey but have not been issued Certificate of Vending / Identity Card         c       Street vendors left out of the ULB led identification survey or who have started vending after completion of the survey and have been issued Letter of Recommendation (LoR) to that effect by the ULB / Town Vending Committee (TVC)         b       Street vendors of surrounding development/ peri-urban / rural areas vending in the geographical limits of the ULBs and have been issued Letter of Recommendation (LoR) to that effect by the ULB / TVC         ndly select in y one option       I have been issued Letter of Recommendation (LoR) by ULB/TVC.         I have NOT been issued Letter of Recommendation (LoR) by ULB/TVC. | I Bodies (ULBs)                              | ۰    |
| c       Street vendors left out of the ULB led identification survey or who have started vending after completion of the survey and have been issued Letter of Recommendation (LoR) to that effect by the ULB / Town Vending Committee (TVC)         b       Street vendors of surrounding development/ peri-urban / rural areas vending in the geographical limits of the ULBs and have been issued Letter of Recommendation (LoR) to that effect by the ULB / TVC         indly select in y one option       I have been issued Letter of Recommendation (LoR) by ULB/TVC.         I have NOT been issued Letter of Recommendation (LOR) by ULB/TVC.                                                                                                    | Jing / Identity Card                         | 0    |
| Street vendors of surrounding development/ peri-urban / rural areas vending in the geographical limits of the ULBs and have been issued Letter<br>of Recommendation (LoR) to that effect by the ULB / TVC      I have been issued Letter of Recommendation (LoR) by ULB/TVC.     I have NOT been issued Letter of Recommendation (LoR) by ULB/TVC.                                                                                                    | pletion of the survey and have been issued   | 0    |
| I have been issued Letter of Recommendation (LoR) by ULB/TVC. I have NOT been issued Letter of Recommendation (LoR) by ULB/TVC.                                                                                                    | mits of the ULBs and have been issued Letter | •    |
|                                                                                                    |                                              |      |
| Kindly upload letter of recommendation(LoR)                                                                                                    |                                              |      |
| Etter of Recommendation (LoR) *                                                                                                    |                                              | Ļ    |

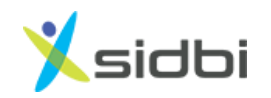

## Step- 14A(ii) : Upload the Letter of Recommendation and click on 'Next' button. After clicking on 'Next' button, user will be proceeded to Loan application form.

| category           | Eligiblity                                                                                                    | Select |
|--------------------|----------------------------------------------------------------------------------------------------|--------|
| Α                  | Street vendors in possession of Certificate of Vending (CoV) / Identity Card issued by Urban Local Bodies (ULBs)                                                                                                    | 0      |
| В                  | Street vendors who have been identified in the survey but have not been issued Certificate of Vending / Identity Card                                                                                                    |        |
| С                  | Street vendors left out of the ULB led identification survey or who have started vending after completion of the survey and have been issued Letter of Recommendation (LoR) to that effect by the ULB / Town Vending Committee (TVC) | 0      |
| D                  | Street vendors of surrounding development/ peri-urban / rural areas vending in the geographical limits of the ULBs and have been issued Letter of Recommendation (LoR) to that effect by the ULB / TVC                               | 0      |
| O I have           | been issued Letter of Recommendation (LoR) by ULB/TVC.                                                                                                    |        |
| I have<br>Kindly u | NOT been issued Letter of Recommendation (LoR) by ULB/TVC.                                                                                                    | Ļ      |

## 14B (i) : If street vendor has does not have an LoR, then select the option 'I have NOT been issue Letter of Recommendation (LoR) by ULB/TVC.

| D                                     | Street vendors of surrounding development/ peri-urban / rural areas vending in the geographical limits of the ULBs and have been issued Letter of Recommendation (LoR) to that effect by the ULB / TVC | 0 |
|---------------------------------------|----------------------------------------------------------------------------------------------------|---|
| dly <mark>sele</mark> c               | et any one option                                                                                                    |   |
| <ul><li>I hav</li><li>I hav</li></ul> | e been issued Letter of Recommendation (LoR) by ULB/TVC.<br>e <u>NOT</u> been issued Letter of Recommendation (LoR) by ULB/TVC.                                                                        |   |
| Kindly o                              | hoose the following.                                                                                                    |   |
| I nave i                              | member of one of the following vendor association. Choose one of the following option                                                                                                    |   |
| Nation                                | al Association of Street Vendors of India (NASVI)                                                                                                    |   |
| Nation                                | al Hawkers Federation (NHF)                                                                                                    |   |
| Self-Er                               | nployed Women's Association (SEWA)                                                                                                    |   |
|                                       | Next                                                                                                    |   |
|                                       |                                                                                                    |   |

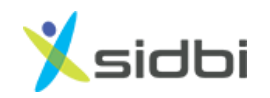

Step-14B(ii): Select one or both the options given below and click on 'Next' button. After clicking on 'Next' button, user will be proceeded to Loan application form.

| D       | of Recommendation (LoR) to that effect by the ULB / TVC                                |   |
|---------|----------------------------------------------------------------------------------------|---|
| ly sele | ct any one option                                                                      |   |
| l hav   | ve been issued Letter of Recommendation (LoR) by ULB/TVC.                              |   |
| 🖸 I hav | ve NOT been issued Letter of Recommendation (LoR) by ULB/TVC.                          |   |
| Kindly  | choose the following.                                                                  |   |
| I have  | received one-time assistance during the period of lockdown.                            | J |
| I am a  | member of one of the following vendor association, Choose one of the following option. |   |
| Nation  | nal Association of Street Vendors of India (NASVI)                                     |   |
| Nation  | nal Hawkers Federation (NHF)                                                           |   |
| Self-E  | mployed Women's Association (SEWA)                                                     |   |
| Self-E  | mpioyed womens Association (SEWA)                                                      |   |
|         |                                                                                        |   |

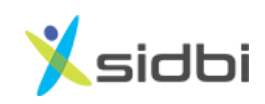

### 3. STEPS FOR APPLICATION FORM FILLING

Step – 15: Enter Aadhar Number of Street Vendor and click on "I am not Robot" and then click on 'Verify' button

| Check Vendor Category | 2 Fill Application Form    | 3 Upload Documents       | (4) Submit Application |
|-----------------------|----------------------------|--------------------------|------------------------|
| Street Vendor Details |                            |                          |                        |
| Category : A          | Mobile No : +91-9963599720 | SVName : Bingi Rajendhar | SRN No : TEL690757     |
| Aadhaar Verification  |                            |                          |                        |
| Aadhaa                | ar Number *                | I'm not a robot          |                        |
|                       |                            | Verify                   |                        |

#### Step – 16: Enter OTP sent to aadhar linked mobile number of street vendor

| Category : A         | Mobile No : +91-9963599720 | SV Name : Bingi Rajendhar | SRN No : TEL690757 |
|----------------------|----------------------------|---------------------------|--------------------|
| Aadhaar Verification |                            |                           |                    |
|                      | Aadhaar Number *           |                           |                    |
|                      | 724809869624               | PICAPTCI<br>Prince-Ter    | HA.<br>ms          |
|                      |                            |                           |                    |
|                      |                            | Verify                    |                    |

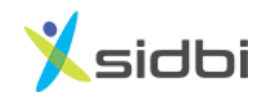

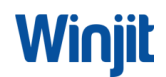

Step – 17: Fill the Survey format of the Street Vendor. Also enter the Digital Payment details if the vendor is having, if not, then click 'No'. After filling application form click save and then submit.

| QY PM SV                      | AMidhi            | PM Street Vendor's Atma<br>(Common Los | aNirbhar Nidhi(PM S<br>n Application Form) | VANidbi)                          | ()) ()<br> |
|-------------------------------|-------------------|----------------------------------------|--------------------------------------------|-----------------------------------|------------|
| AppRestion No.                | Philipping        | 90098539                               | Nume of Book/Londer                        |                                   |            |
| Name of Street Vesdor         | Maribada          | alla Girillador                        | Date of Birth."                            | 22/02/2002                        |            |
| Follow Niperson Name          | liberathi         |                                        | Marillal Matas*                            | Married                           |            |
| Genter                        | Maibe             |                                        | Social Category*                           | OBC                               |            |
| CVC Stetulle                  |                   |                                        |                                            |                                   |            |
| Author No*                    | Votor ID Card No* | Driving Limma No.                      | Ration card                                | ed Others(Gert Appresed Decument) |            |
| etanamenta                    | Meets             |                                        |                                            |                                   |            |
| Family Details                |                   |                                        |                                            |                                   |            |
| Nume*                         |                   | Relationship with Applicant*           |                                            |                                   | Age .      |
| Bharuthi                      |                   | Wife                                   |                                            |                                   | 24         |
| Person Sai                    |                   | fires .                                |                                            |                                   | 12         |
| Diserses Toja                 |                   | Sim.                                   |                                            |                                   |            |
| Presid of Visualizing Details |                   |                                        |                                            |                                   |            |
| Vesder ID Card                | Cartific          | ats of Vending                         | TYC Letter of Recomm                       | (iO)) methelines                  |            |
| *************                 | SV3107            | 2401010                                |                                            |                                   |            |
| Petmanent Address             |                   |                                        |                                            |                                   |            |
| Harry No.                     | HANNEA            | N WADA                                 | Terrativat                                 | NALGONEA.                         |            |
| WordWillings                  | Illusingit        |                                        | State                                      | ANDREA PRADESH                    |            |
| PDN                           | 208258            |                                        |                                            |                                   |            |
| Carroni Address               |                   |                                        |                                            |                                   |            |
| House No.                     | MANNA             | n waba                                 | Trendba                                    | NALGONDA                          |            |
| Word/Village                  | Dissigle          |                                        | Blate                                      | ANDREA PRAZIESH                   |            |
| 125                           | 595214            |                                        |                                            |                                   |            |
| Vocaling Activity             |                   |                                        |                                            |                                   |            |
| Name of Arityley              |                   | Others (Ph                             | New Wy)                                    |                                   |            |
| Place of Vending              |                   | First Lace                             | -                                          |                                   |            |
| Derution of Vending           |                   | 63/3966                                |                                            |                                   |            |
| Location/Area of Vends        | -                 |                                        |                                            |                                   |            |
| Nationary Yesdor              | Gandhi P          | Serk.                                  | Nurroi Landssork                           | Oppeaks Canara Bask               | 6          |
| Mahile Vessler                |                   |                                        | Nearest Landsorth                          |                                   |            |
| Silutio                       | TELANG            | IANA                                   | Town/Dist                                  | VADADED BERTVANA                  | GERE       |
| OLD Name                      | Illiungir 1       | Munisipality                           | Ward/Village                               | •                                 |            |
| Pin Code                      | 000116            |                                        |                                            |                                   |            |

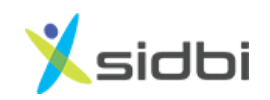

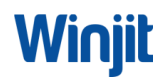

### 4. STEPS FOR SUBMISSION OF APPLICATION

Step – 18: Select Bank and Branch you want to process the application for releasing loan or submit your application to market place and tick the declarations. Save and submit the application

|                                                                                                    | Fill Application Form                                                                                                    | Jpload Documents                                                                                                    | Submit Application                                                                                                    |
|----------------------------------------------------------------------------------------------------|----------------------------------------------------------------------------------------------------|----------------------------------------------------------------------------------------------------|----------------------------------------------------------------------------------------------------|
| Submit your application                                                                                                    | to marketplace (Visible to all lenders in your                                                                                                    | nearby area)                                                                                                    |                                                                                                    |
| O Submit your application                                                                                                    | to your preferred lender                                                                                                    |                                                                                                    |                                                                                                    |
| Preferred Lender *                                                                                                    | Preferred Branch *                                                                                                    |                                                                                                    |                                                                                                    |
| Corporation Bank                                                                                                    | CORP0002971 : HAI                                                                                                    | IA 🗸                                                                                                    |                                                                                                    |
| a. I hereby certify that all infi-<br>the application form. I have in<br>be exchanged by you with an<br>any time, inspect/verify mv/                                                                                       | ormation furnished by me/us is true, correct<br>not applied to any lending institution. There i<br>ny agency, you may deem fit. You, your repre<br>jour assets etc. You may take appropriate sa                                                                                               | and complete. I have no borrowing arrangem<br>s/are no overdue / statutory due owed by me.<br>sentatives or MoHUA, or any other agency as<br>equards/action for recovery of lending institu                                                                                                 | ents except as indicated in<br>The information may also<br>authorized by you, may at<br>tions' dues.                                                              |
| <ul> <li>a. I hereby certify that all inf.</li> <li>the application form. I have i be exchanged by you with a any time, inspect/ verify my/</li> <li>b. I have no objection to aut for the purpose of extension</li> </ul> | ormation furnished by me/us is true, correct<br>not applied to any lending institution. There i<br>ny agency, you may deem fit. You, your repre<br>'our assets etc. You may take appropriate sa<br>thenticate my Aadhaar number, share the sa<br>n of benefits under any of their Schemes, ca | and complete. I have no borrowing arrangemus<br>s/are no overdue / statutory due owed by me.<br>sentatives or MoHUA, or any other agency as<br>eguards/action for recovery of lending institu<br>me with other Ministries / Departments unde<br>rry out e-KYC and accessing my credit histo | ents except as indicated in<br>The information may also<br>authorized by you, may at<br>tions' dues.<br>In the Government of India<br>ry & credit score by credit |

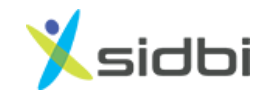

Winjit

Step -19 You will receive the message as Application Submitted.Please note the Application no. in records for future reference.

| Check Vendor Category                                                                                                    |                                                                                                    | Submit Application                                                                                                    |
|----------------------------------------------------------------------------------------------------|----------------------------------------------------------------------------------------------------|----------------------------------------------------------------------------------------------------|
| Submit your application to ma                                                                                                    | Application Submitted                                                                                                    |                                                                                                    |
| Submit your application to you                                                                                                    | Your loan application has been successfully submitted                                                                                                    |                                                                                                    |
| Preferred Lender *                                                                                                    |                                                                                                    |                                                                                                    |
| Corporation Bank                                                                                                    | Application No : PMS07200004949                                                                                                    |                                                                                                    |
|                                                                                                    | Page                                                                                                    |                                                                                                    |
| I agree to the PM SVAnidhi De                                                                                                    | ecla Done                                                                                                    |                                                                                                    |
| Declaration and Aut                                                                                                    | horization                                                                                                    |                                                                                                    |
| a. I hereby certify that all informat<br>the application form. I have not a<br>be exchanged by you with any ag<br>any time, inspect/ verify my/our a                                                        | tion furnished by me/us is true, correct and complete. I have no borrowing a<br>oplied to any lending institution. There is/are no overdue / statutory due ow<br>ency, you may deem fit. You, your representatives or MoHUA, or any other a<br>ssets etc. You may take appropriate safeguards/action for recovery of lendi<br>cate my Aadhaar number, share the same with other Ministries / Departmr | rrangements except as indicated in<br>d by me. The information may also<br>gency as authorized by you, may at<br>ng institutions' dues.<br>Ints under the Government of India |
| <ul> <li>b. I have no objection to authenti<br/>for the purpose of extension of b<br/>bureau, lenders and their authori<br/>MoHUA/Lending Institution has i<br/>above, or as per requirements of</li> </ul> | penefits under any of their Schemes, carry out e-KYC and accessing my on<br>zed agents. The consent and purpose of collecting Aadhaar has been exp<br>informed me that my Aadhaar submitted herewith shall not be used for<br>law. I have been informed that this consent and my Aadhaar will be stored                                                                                               | adit history & credit score by credit<br>lained to me/us in local language.<br>any purpose other than mentioned<br>along with my account details with                         |
| b. I have no objection to authenti<br>for the purpose of extension of E<br>bureau, lenders and their authori<br>MoHUA/Lending Institution has I<br>above, or as per requirements of<br>MoHUA.               | enefits under any of their Schemes, carry out e-KYC and accessing my on<br>zed agents. The consent and purpose of collecting Aadhaar has been exp<br>informed me that my Aadhaar submitted herewith shall not be used for a<br>law. I have been informed that this consent and my Aadhaar will be stored                                                                                              | edit history & credit score by credit<br>lained to me/us in local language.<br>any purpose other than mentioned<br>along with my account details with                         |

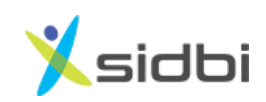

THANK YOU

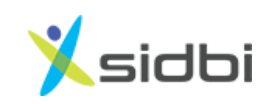

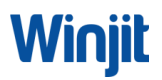